#### SHRI VAISHNAV VIDYAPEETH VISHWAVIDYALAYA, INDORE

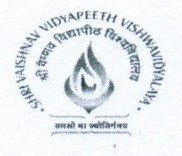

#### Notice

Subject- Students registrations - as part of National Academic Depository – NAD (A Government of India Initiative)

As you may be aware, keeping in view the government's initiative of 'Digital India' the National Academic Depository (NAD), has been launched which is a joint initiative of Ministry of Human Resources Development, Govt. of India (MHRD) & University Grants Commission (UGC).

MHRD has launched this initiative to facilitate centralized storage, digital issuance, access and online verification of Academic Awards issued by Universities in India. UGC is the nodal administrative body for overseeing and ensuring the implementation of NAD. NSDL Database Management Limited (NDML) a fully owned subsidiary of National Securities Depository Limited (NSDL) has been appointed as a depository, to develop and operate the NAD system and provide NAD services to users.

NSDL, A leading depository in the world with over Rs.175 Lakh crore of custody value, is now poised to extend the concept of Demat to Academic certificates. NAD aspires to make the vision of Digital Academic Certificates for every Indian Student a reality and promises to do away with difficulties/inefficiencies of collecting, maintaining, and presenting physical academic certificates. A direct integration with Boards, Universities, and Academic Institutions ensures authenticity of every certificate record that is uploaded on the NAD system.

Shri Vaishnav Vidyapeeth Vishwavidyalaya is participated with this Academic Digital Revolution. We have joined NDML NAD for uploading our entire student's Awards/Degree. In order to benefit from this initiative, it is important that all students know about and register on the NAD system. Therefore, to facilitate students to understand and join NAD, the process of step-by-step registration on NAD is attached herewith.

We would like to inform you that the registration is Free of cost for students.

In case of any clarifications regarding registration you can mail to Mr. Sourabh Sharma, SVVV on sourabhsharma@svvv.edu.in or can call NSDL official number or you may email on nad@nsdl.co.in or NSDL official mail. Visit www.nad.ndml.in for more information on National Academic Depository (NAD).

Regards,

Dr. Anand Rajavat 3<sup>0</sup> HOI, SVIIT SVVV

C.C. :

- 1. Hon'ble Vice Chancellor office
- 2. Registrar office
- 3. All HOI's & HOD's
- 4. All Section Incharge
- 5. Exam Section
- 6. ERP Section

- For information - For information

- For Record & Necessary Action

Dr. Shishir Jain

SVVV

Controller of Examination

- For Record & Necessary Action
- For Record & Necessary Action
- For Necessary action

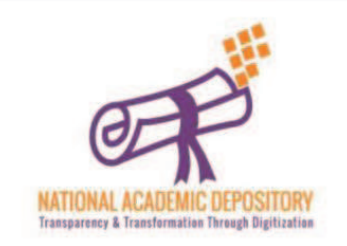

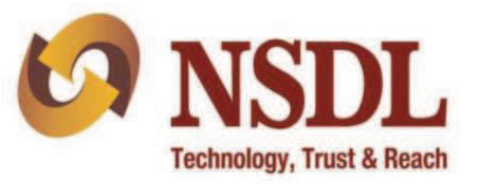

# NDML National Academic Depository

An initiative by MHRD (Govt. Of India) and UGC

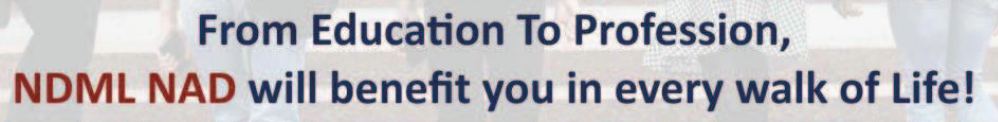

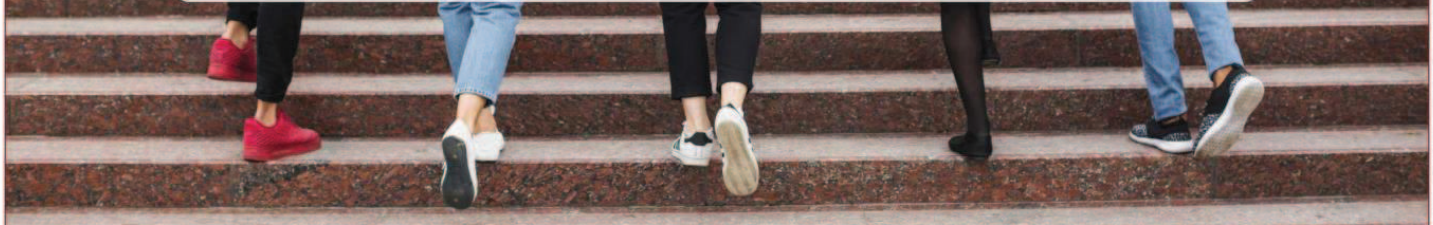

"National Academic Depository (NAD)" is a National System set-up by MHRD and UGC by appointing NSDL Database Management Limited (NDML) to facilitate Academic Institutions to issue Academic Awards to Students directly into their online NAD Account. The student can access the certificates at any time and authorize employers, banks to view and verify the certificates eliminating the need to carry originals and submit attested photocopies.

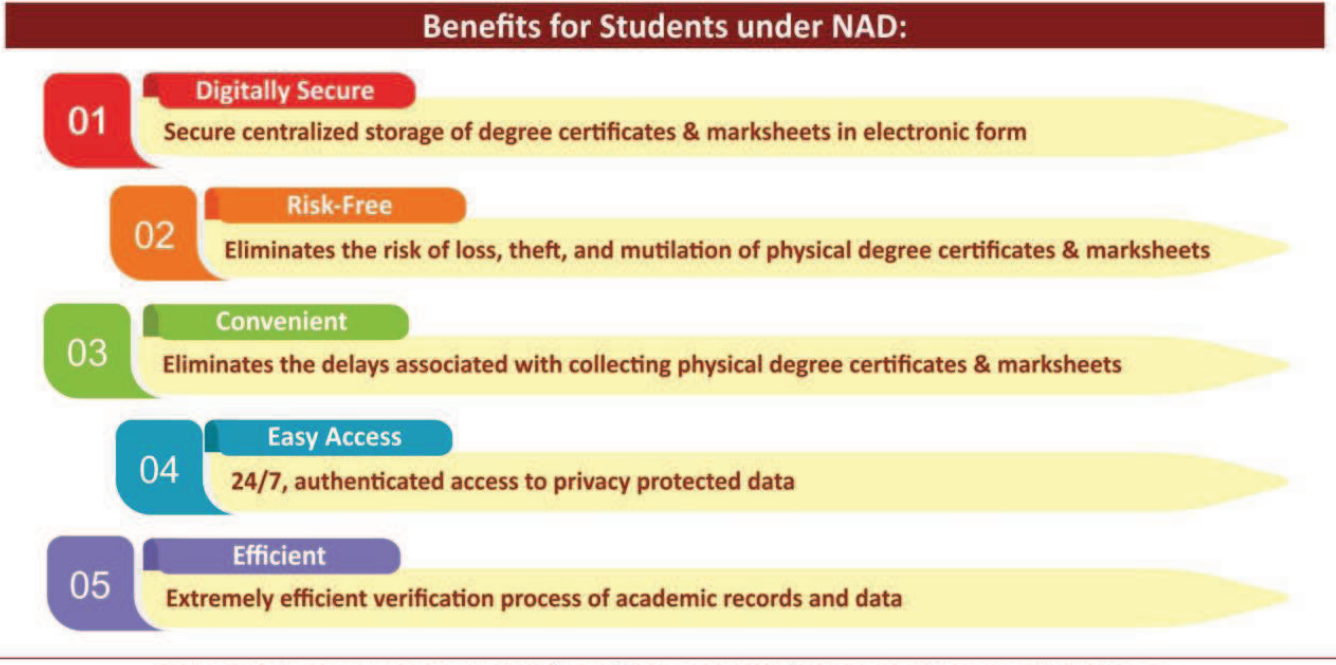

For more info contact: 022 4914 2596/2593 | 022 2499 4526/4692 or Email us on: nad@nsdl.co.in

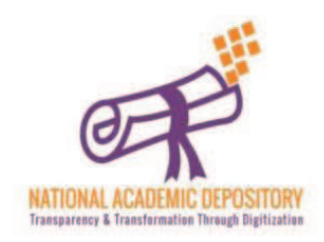

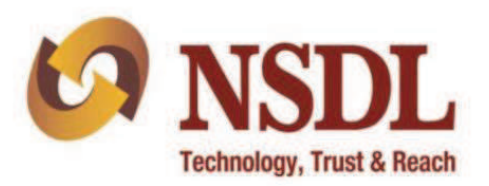

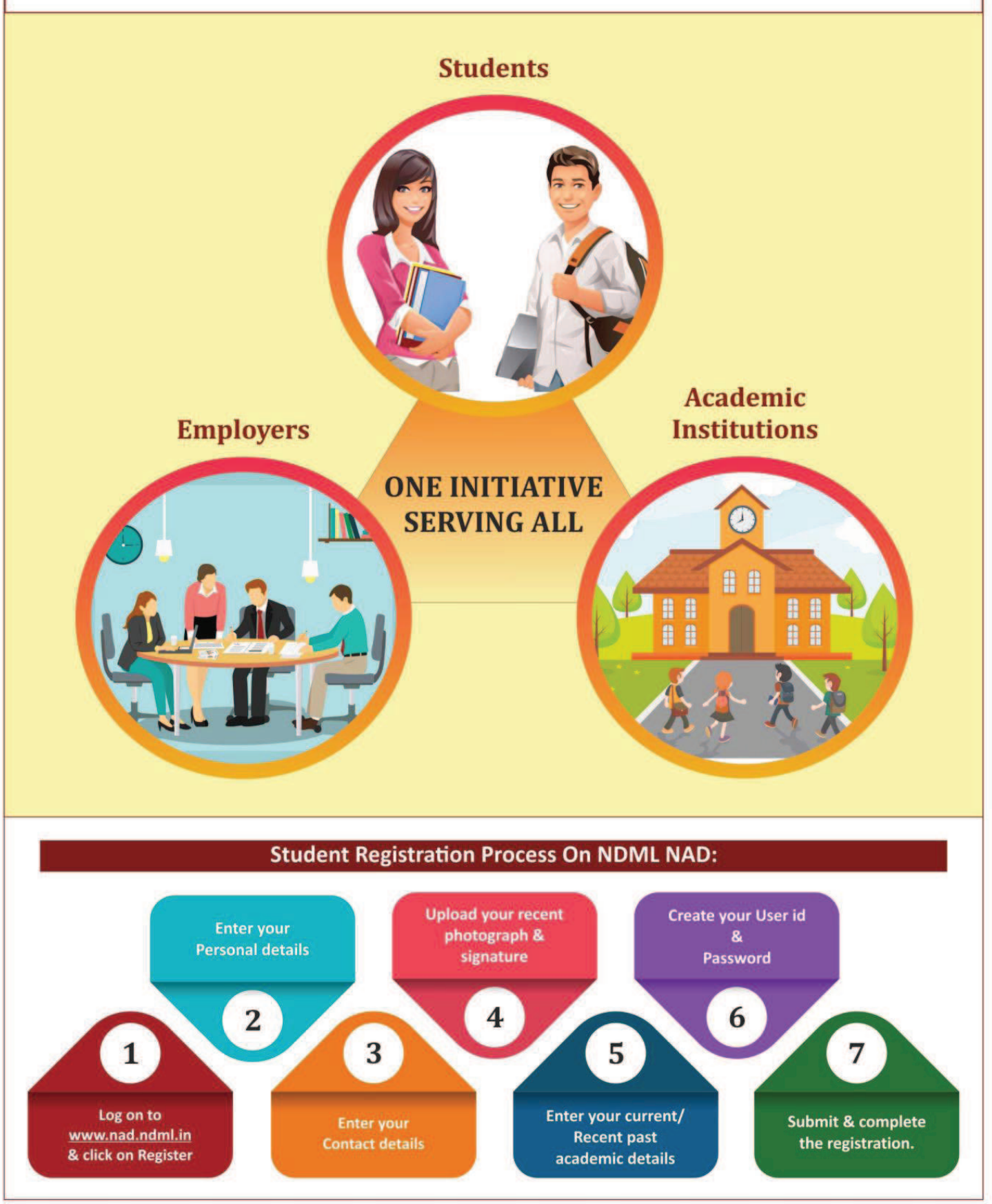

For more info contact: 022 4914 2596/2593 | 022 2499 4526/4692 or Email us on: nad@nsdl.co.in

# **NDML NAD** Student Registration

**Process Flow** 

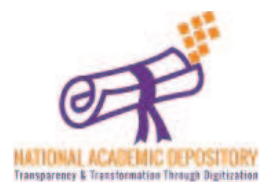

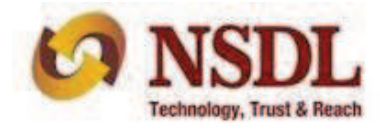

Visit the website <u>www.nad.ndml.in</u> & click on **Register** tab for new registration

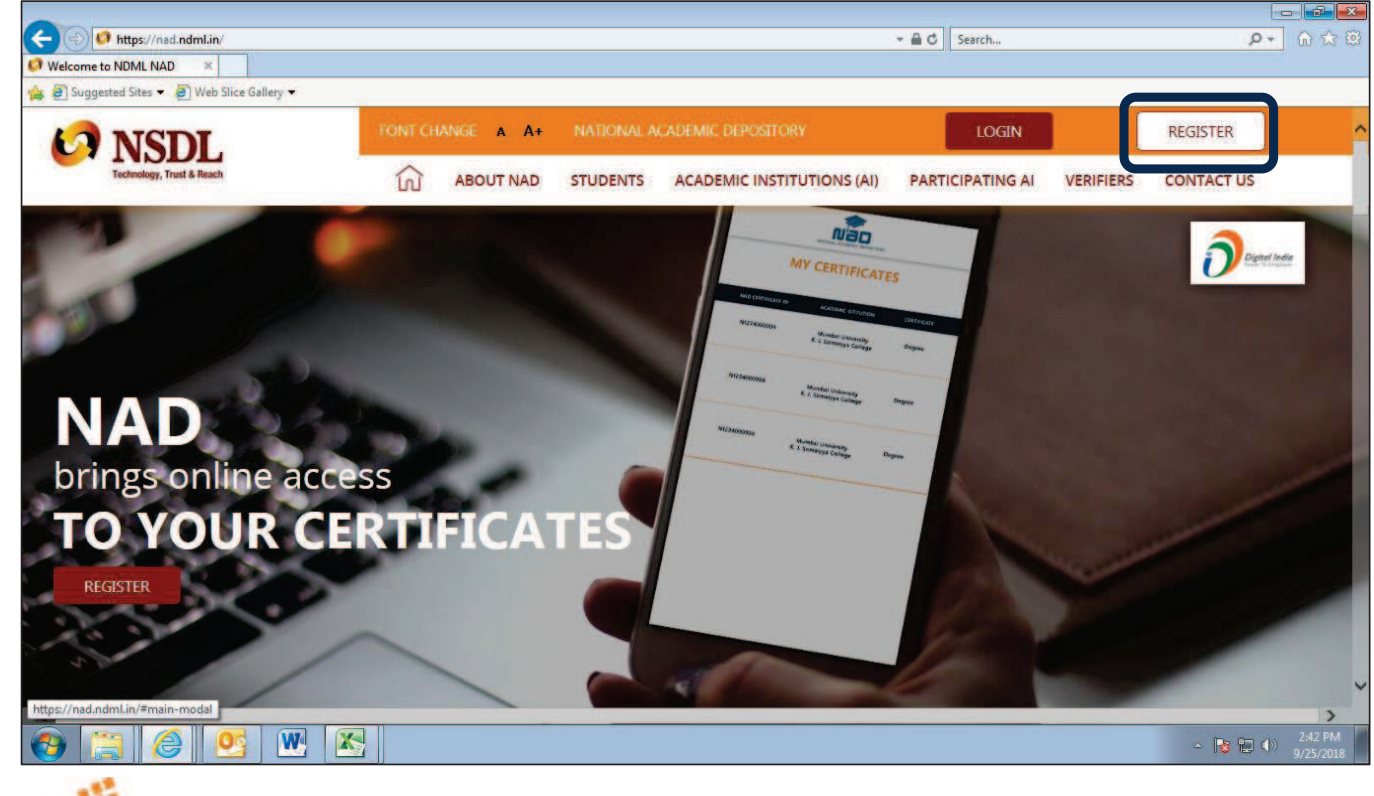

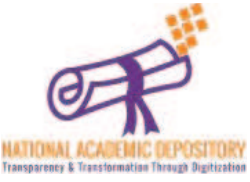

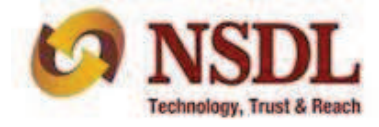

# Click on 'JOIN NOW'

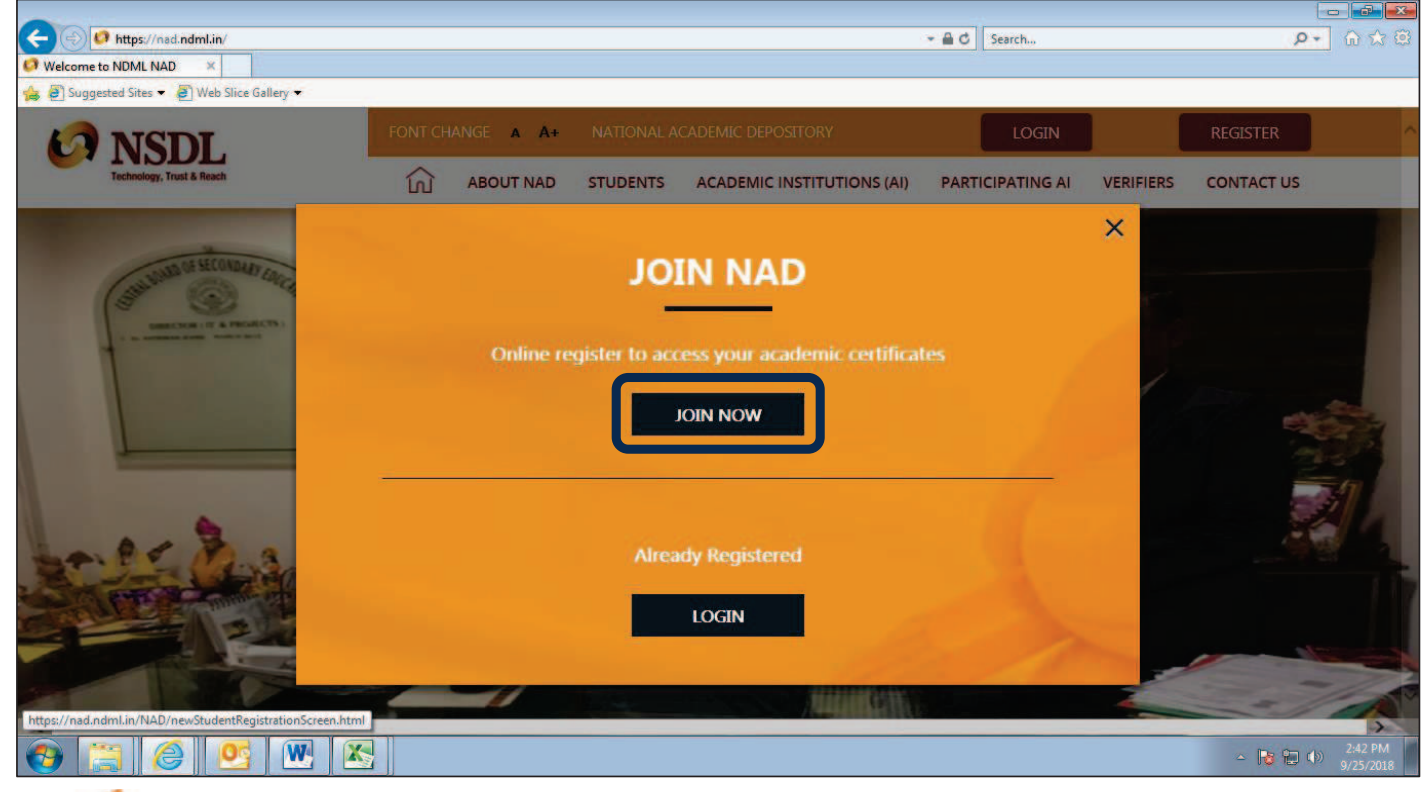

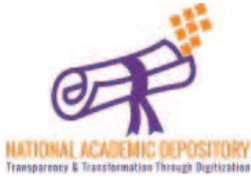

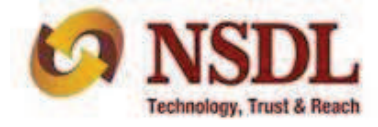

# Enter your personal details & scroll down

| O NSDL                    | FONT CHANGE A A+                                                |                             |                          |                       | LOGIN     | REGISTER   |
|---------------------------|-----------------------------------------------------------------|-----------------------------|--------------------------|-----------------------|-----------|------------|
| Technology, Trust & Reach | <u>ش</u>                                                        | ABOUT NAD                   | STUDENTS                 | ACADEMIC INSTITUTIONS | VERIFIERS | CONTACT US |
|                           | (Verification                                                   | by Academic Institutio      | on would be required     | 0                     |           |            |
|                           | Have you ever registered earlier with NAD (through N            | IDML or CVL)?               | YES 🖲 NO                 |                       |           |            |
|                           | To get a consolidated view of all your certificates, it is impo | ortant to use your existing | NAD ID if already regist | ered.                 |           |            |
|                           | This registration would need verification by your Ac            | ademic Institution          |                          |                       |           |            |
| •                         | PERSONAL DETAILS                                                |                             |                          |                       |           |            |
|                           | Full Name*                                                      |                             |                          |                       |           |            |
|                           | Father's Name / Guardian's Name                                 | Mother's                    | Name                     |                       |           |            |
|                           | Date of Birth*                                                  | Gender *                    | ×                        |                       |           |            |
|                           | Residing in 💿 India 🔿 Outside India                             |                             |                          |                       |           |            |
|                           |                                                                 |                             |                          |                       |           |            |

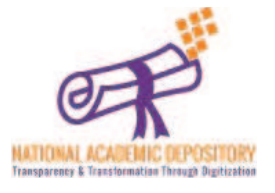

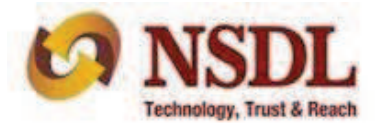

Enter your Contact details & scroll down

| NSDL.                     | FONT CHANGE A        | A+ |            |           |                       | LOGIN     | REGISTER   |
|---------------------------|----------------------|----|------------|-----------|-----------------------|-----------|------------|
| Technology, Trust & Reach |                      | ŝ  | ABOUT NAD  | STUDENTS  | ACADEMIC INSTITUTIONS | VERIFIERS | CONTACT US |
| 2                         | COMMUNICATION DETAIL | 5  |            |           |                       |           |            |
|                           | Your Mobile Number*  |    |            |           |                       |           |            |
| t i                       | +91                  |    | Your Emai  | ID*       |                       |           |            |
|                           | Address 14           |    |            |           |                       |           |            |
| Ĩ                         | Address I*           |    |            |           |                       |           |            |
|                           | Address 2*           |    |            |           |                       |           |            |
|                           |                      |    |            |           |                       |           |            |
|                           | Address 3            |    |            |           |                       |           |            |
|                           |                      |    |            |           |                       |           |            |
|                           | Landmark             |    | City /Town | /Village* |                       |           |            |
|                           |                      |    |            |           |                       |           |            |
|                           | State*               |    | Pincode*   |           |                       |           |            |
|                           | Country*             |    |            |           |                       |           |            |
|                           | India                |    |            |           |                       |           |            |

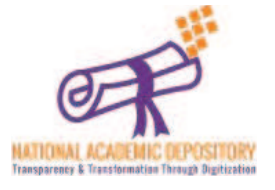

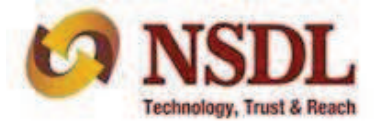

Upload your recent photograph & signature

- Your NAD Account needs your recent passport size photo and signature image to help identify you and provide services.
- You can upload a scanned image or mobile photo. JPG / JPEG / TIFF format between 4KB 100 KB is accepted. The name of the file being uploaded shouldn't have any space/special character into it.

| NSDL.                     |                                              | FONT CHANGE                                         | A+                                   |                                                     |                                                      |                       | LOGIN     | REGISTER   |
|---------------------------|----------------------------------------------|-----------------------------------------------------|--------------------------------------|-----------------------------------------------------|------------------------------------------------------|-----------------------|-----------|------------|
| Technology, Trust & Reach |                                              |                                                     | ŝ                                    | ABOUT NAD                                           | STUDENTS                                             | ACADEMIC INSTITUTIONS | VERIFIERS | CONTACT US |
| 3                         | PHOTO AND                                    | SIGNATURE U                                         | PLOAD                                |                                                     |                                                      |                       |           |            |
|                           | Upload Photo* Help                           | n - Uploading Photo / Sign                          |                                      | Upload Si                                           | gnature*                                             |                       |           |            |
|                           |                                              |                                                     |                                      |                                                     |                                                      |                       |           |            |
|                           |                                              |                                                     |                                      |                                                     |                                                      |                       |           |            |
|                           |                                              |                                                     |                                      |                                                     |                                                      |                       |           |            |
|                           | UPLOAD ±                                     |                                                     |                                      | U                                                   | PLOAD 🕹                                              |                       |           |            |
|                           |                                              |                                                     |                                      |                                                     |                                                      |                       |           |            |
|                           | Your NAD Account ne<br>You can upload a scar | eeds your recent passpoi<br>nned image or mobile pl | rt size photo ar<br>hoto. JPG / JPEC | nd signature image to he<br>5 / TIFF format between | lp identify you and prov<br>4KB - 100 KB is accepted | ride services.<br>d.  |           |            |
|                           |                                              |                                                     |                                      |                                                     |                                                      |                       |           |            |

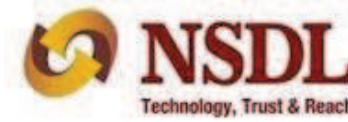

Enter your Current/ Recent past Academic details. Enter the type & state of the university correctly & select your university from the given list of universities.

| <b>NSDL</b>               | FONT CHANG                                                         | E A A+                   |                              |                                   | LOGIN                                                                | REGISTER                                | ^                          |                         |          |
|---------------------------|--------------------------------------------------------------------|--------------------------|------------------------------|-----------------------------------|----------------------------------------------------------------------|-----------------------------------------|----------------------------|-------------------------|----------|
| Technology, Trust & Reach |                                                                    | ່ມີ<br>CONTACT US        | ABOUT NAD                    | STUDENTS                          | ACADEMIC INSTITUTIONS                                                | VERIFIERS                               | _                          |                         |          |
| 4                         | SELECT ACADEMIC INST                                               |                          | WILL AUTHOR                  | IZE YOUR D                        | ETAILS                                                               |                                         |                            |                         |          |
|                           | Only such Al who have currently joined NI<br>or select from below. | DML NAD can verify detai | ils. List of such institutio | on is mentioned on t              | he website, kindly check                                             |                                         |                            |                         |          |
|                           | Academic Institution Type * 👒                                      |                          | State *                      |                                   |                                                                      |                                         |                            |                         |          |
|                           | Academic Institution Type *<br>University<br>Board                 | >                        | Program / Cours              | e Name. *                         |                                                                      |                                         |                            |                         |          |
|                           | Standalone Institution                                             |                          |                              |                                   |                                                                      |                                         |                            |                         |          |
|                           | Year of Joining *                                                  |                          | Unique Ref No.               | (Help Tip: PRN/ Roll              | No. / Seat No.) *                                                    |                                         |                            |                         |          |
| 2                         | College / School Name*                                             |                          | C? NS                        | SDL<br>ay, Trust & Reach          | FONT CHANGE                                                          | A +                                     | -                          | LOGIN                   | REGISTER |
| 5                         | CREATE YOUR LOG-IN DE                                              | TAILS                    |                              |                                   |                                                                      | VERIFIERS CONTAI                        | STUDENTS                   | ACADEMIC INSTITUTIONS   |          |
|                           |                                                                    |                          | -                            | SELEC                             |                                                                      | ON THAT WILL ALITH                      |                            | TAUS                    |          |
|                           |                                                                    |                          | Ţ                            | Only such<br>or select f          | Al who have currently joined NDML NA<br>rom below.                   | D can verify details. List of such insi | itution is mentioned on th | e website, kindly check |          |
|                           |                                                                    |                          |                              | Universit                         | y 👻                                                                  | Goa                                     | *                          |                         |          |
|                           |                                                                    |                          |                              | Name of<br>Goa Univ<br>National I | Academic Institution *<br>arsity, Goa<br>nstitute of Technology, Goa | Program / C                             | ourse Name *               |                         |          |
|                           |                                                                    |                          | -                            | Year of Jo                        | ining *                                                              | Unique Ref                              | No. (Help Tip: PRN/ Roll   | No. / Seat No.) *       |          |
| -                         |                                                                    |                          |                              | College /                         | School Name*                                                         |                                         |                            |                         |          |
|                           |                                                                    |                          |                              |                                   |                                                                      |                                         |                            |                         |          |
|                           |                                                                    |                          |                              |                                   |                                                                      |                                         |                            |                         | TOT      |

Technology, Trust & Reach

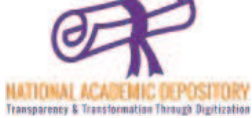

Create a User ID & Password for yourself with given specifications and click Submit.

| A Peech                                                                                                    | A+                                                                                                    | ABOUT NAD<br>CONTACT US                                                                                                    | STUDENTS                                                                                                    | ACADEMIC INSTITUTIONS                                                                                                    | REGISTER                                                                                                    |
|----------------------------------------------------------------------------------------------------|----------------------------------------------------------------------------------------------------|----------------------------------------------------------------------------------------------------|----------------------------------------------------------------------------------------------------|----------------------------------------------------------------------------------------------------|----------------------------------------------------------------------------------------------------|
| CREATE YOUR LOG-IN DETAIL<br>User ID*                                                                          | S                                                                                                    |                                                                                                    |                                                                                                    |                                                                                                    |                                                                                                    |
| Min characters - 6 Max characters<br>-50 Alphabets, Numbers, Special<br>characters *! @ # \$^ . are<br>allowed |                                                                                                    | Confirm Password*                                                                                                    |                                                                                                    |                                                                                                    |                                                                                                    |
| I agree to the Terms & Conditions                                                                              |                                                                                                    |                                                                                                    |                                                                                                    |                                                                                                    |                                                                                                    |
| Type Text shown in the image                                                                                   | <b>C</b> 926                                                                                                    | 5795                                                                                                    |                                                                                                    |                                                                                                    |                                                                                                    |
|                                                                                                    |                                                                                                    | SUBMIT                                                                                                    |                                                                                                    |                                                                                                    |                                                                                                    |
|                                                                                                    | CREATE YOUR LOG-IN DETAIL<br>User ID*<br>Min characters - 6 Max characters<br>-50 Alphabets, Numbers, Special<br>characters *! @ # \$^. are<br>allowed<br>I agree to the Terms & Conditions<br>Type Text shown in the image | CREATE YOUR LOG-IN DETAILS   User ID*   Min characters - 6 Max characters   -50 Alphabets, Numbers, Special characters * (@ # \$^. arc alywed   Password*   I agree to the Terms & Conditions   Type Text shown in the image | Image: Constraint of the second state of the second state of the second st | ABOUT NAD STUDENTS   VERIFIERS CONTACT US   CREATE YOUR LOG-IN DETAILS   User ID*   In characters - 0 Max characters   - 9 Aphabets, Numbers, Special characters   - 20 Aphabets, Numbers, Special characters = alowed   Password*   Confirm Password*   I agree to the Terms & Conditions   Type Text shown in the image   Password     I agree to the Terms & Conditions   Subweid   Submeid     Submeid   Bassword   I agree to the Terms & Conditions   Submeid   Submeid | Image: Subset of the second states     Image: Subset of the second states     Image: Subset of the second states |

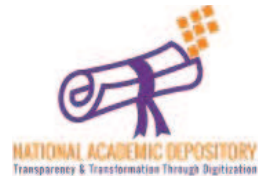

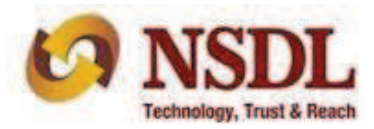

- Again this page will open up and scrolling down to the bottom will give you an option to input the OTP received on your phone.
- Enter the OTP and click verify to complete your registration without Aadhaar, post which you need to submit the NAD ID / Acknowledgement printout to your college/university for activation of your account.

| NSDL.                              |                         | ONT CHANGE A A+               |                    |                          |                          |                         | LOGIN       | REGISTER                     |                    |                       |                       |                           |
|------------------------------------|-------------------------|-------------------------------|--------------------|--------------------------|--------------------------|-------------------------|-------------|------------------------------|--------------------|-----------------------|-----------------------|---------------------------|
| Technology, Trust & Reach          |                         |                               | ល                  | ABOUT NAD                | STUDENTS                 | ACADEMIC INSTITUTION:   | 5 VERIFIERS | CONTACT US                   |                    |                       |                       |                           |
|                                    | RI                      | GISTER ON                     | NAD                | TO GET O                 | NLINE AC                 | CESS TO                 |             | al and                       |                    |                       |                       |                           |
|                                    |                         | YOUR                          | R ACAD             | EMIC CER                 | TIFICATES                |                         |             |                              |                    |                       |                       |                           |
|                                    |                         |                               | amie lostitutio    | ns   Registration        | Process Registra         | tion EAO                |             |                              |                    |                       |                       |                           |
|                                    |                         | t an approved a second        |                    | in I registration        | rocus negato             |                         |             |                              |                    |                       |                       |                           |
|                                    |                         |                               | NAD R              | EGISTRAT                 | ION                      |                         |             |                              |                    |                       |                       |                           |
|                                    |                         | (Veri                         | fication by Aca    | demic Institution wo     | uld be required)         |                         |             |                              |                    |                       |                       |                           |
|                                    |                         |                               |                    |                          |                          |                         |             |                              |                    |                       |                       |                           |
|                                    | Have you ever registe   | red earlier with NAD (th      | rough NDML or      | CVL)? O YES              | NO                       |                         |             |                              |                    |                       |                       |                           |
|                                    | To get a consolidated v | iew of all your certificates. | it is important to | use your existing NAD II | D if already registered. |                         |             |                              |                    |                       |                       |                           |
|                                    | This registration wo    | ild need verification by      | your Academic      | Institution              | 10                       | MEDT                    |             |                              |                    |                       | LOGIN                 | REGISTER                  |
|                                    | PERSONAL DE             | TAILS                         |                    |                          | -                        | INSUL<br>Internet Court |             | â                            | ABOUT NAD          | STUDENTS              | ACADEMIC INSTITUTIONS | VERIFIERS                 |
|                                    | Full Name*              |                               |                    |                          |                          |                         |             | CONTACT                      | 05                 |                       |                       |                           |
|                                    |                         |                               |                    |                          |                          |                         |             | MO                           |                    | ATION                 |                       |                           |
|                                    |                         |                               |                    |                          |                          |                         |             | Diana antes the OTD such h   | NOW NO PARA        | and in succession for | to a first state      |                           |
|                                    |                         |                               |                    |                          |                          |                         |             | Please enter the OTP sent to | у молистино се уза | moore number out      | Vernsallan            |                           |
|                                    |                         |                               |                    |                          |                          |                         |             | Enter C                      | 91P                |                       |                       |                           |
|                                    |                         |                               |                    |                          |                          |                         |             |                              |                    |                       |                       |                           |
|                                    |                         |                               |                    |                          |                          |                         |             |                              |                    |                       |                       |                           |
|                                    |                         |                               |                    |                          |                          |                         |             | CO                           | MPLETE REGISTR     | ATION                 |                       |                           |
|                                    |                         |                               |                    |                          |                          |                         |             |                              |                    |                       |                       |                           |
|                                    |                         |                               |                    |                          |                          |                         |             |                              |                    |                       |                       |                           |
|                                    |                         |                               |                    |                          |                          |                         |             |                              |                    |                       |                       |                           |
|                                    |                         |                               |                    |                          |                          |                         |             |                              |                    |                       |                       | NSDI                      |
| AL ACADEMIC DEPOSIT                | IORY                    |                               |                    |                          |                          |                         |             |                              |                    |                       | · ·                   | INDL                      |
| ney & Transformation Through Digit | tization                |                               |                    |                          |                          |                         |             |                              |                    |                       |                       | Technology, Trust & Reach |

Once your Registration is Complete, you will receive the following page with all your details mentioned on it (called as acknowledgment copy).

You need to take a print of the acknowledgement copy (which is also sent on your given mail id). You need to submit this copy to your academic institution to inform them about registration on NDML NAD System. University will verify your details & then activate your account.

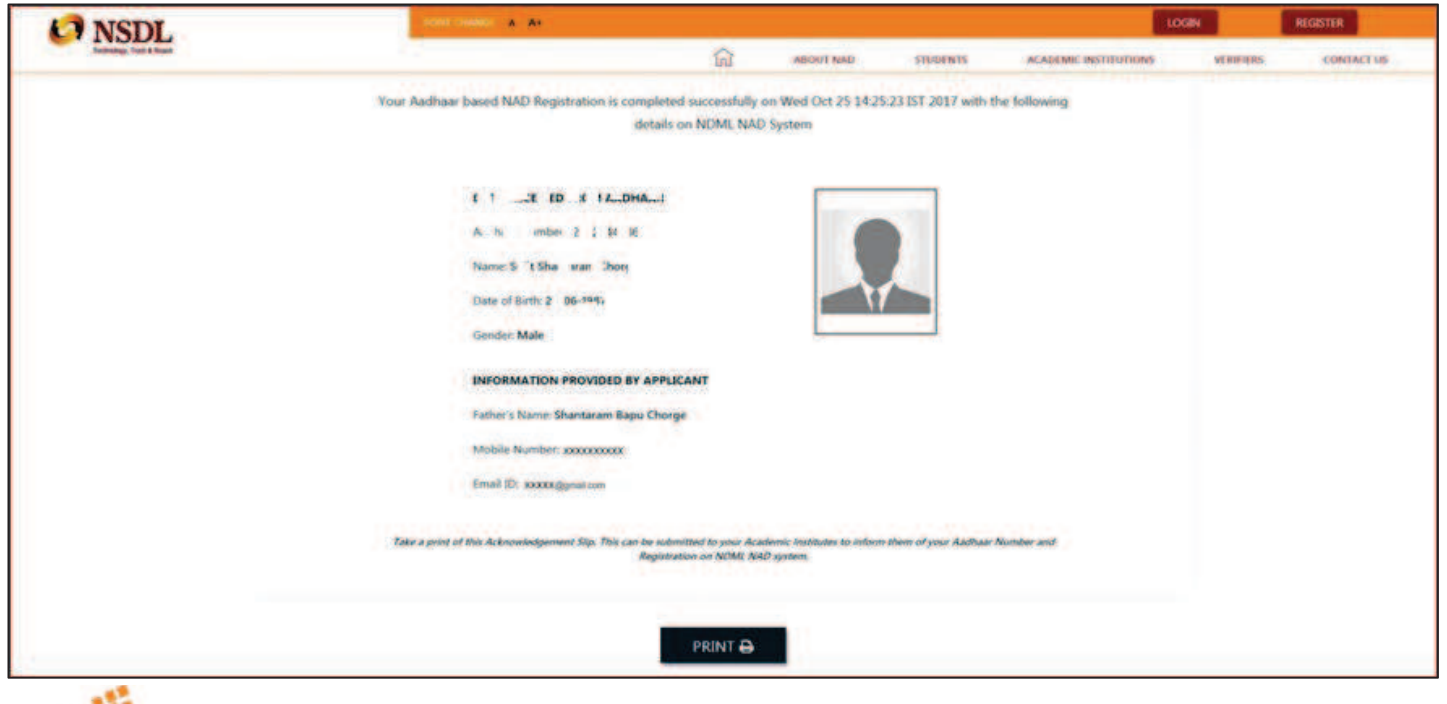

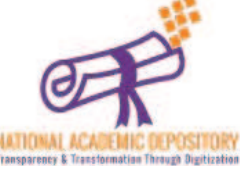

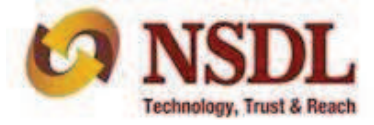

# Step 10 (Accessing NAD Account)

Once university activates your account, your will get a notification of the same & then you can log in to NDML NAD system on <u>www.nad.ndml.in</u>

Click on **Login** to access your NAD account using your USER ID & PASSWORD, which will contain your Academic Records once it gets uploaded by your Academic Institution / Board / University

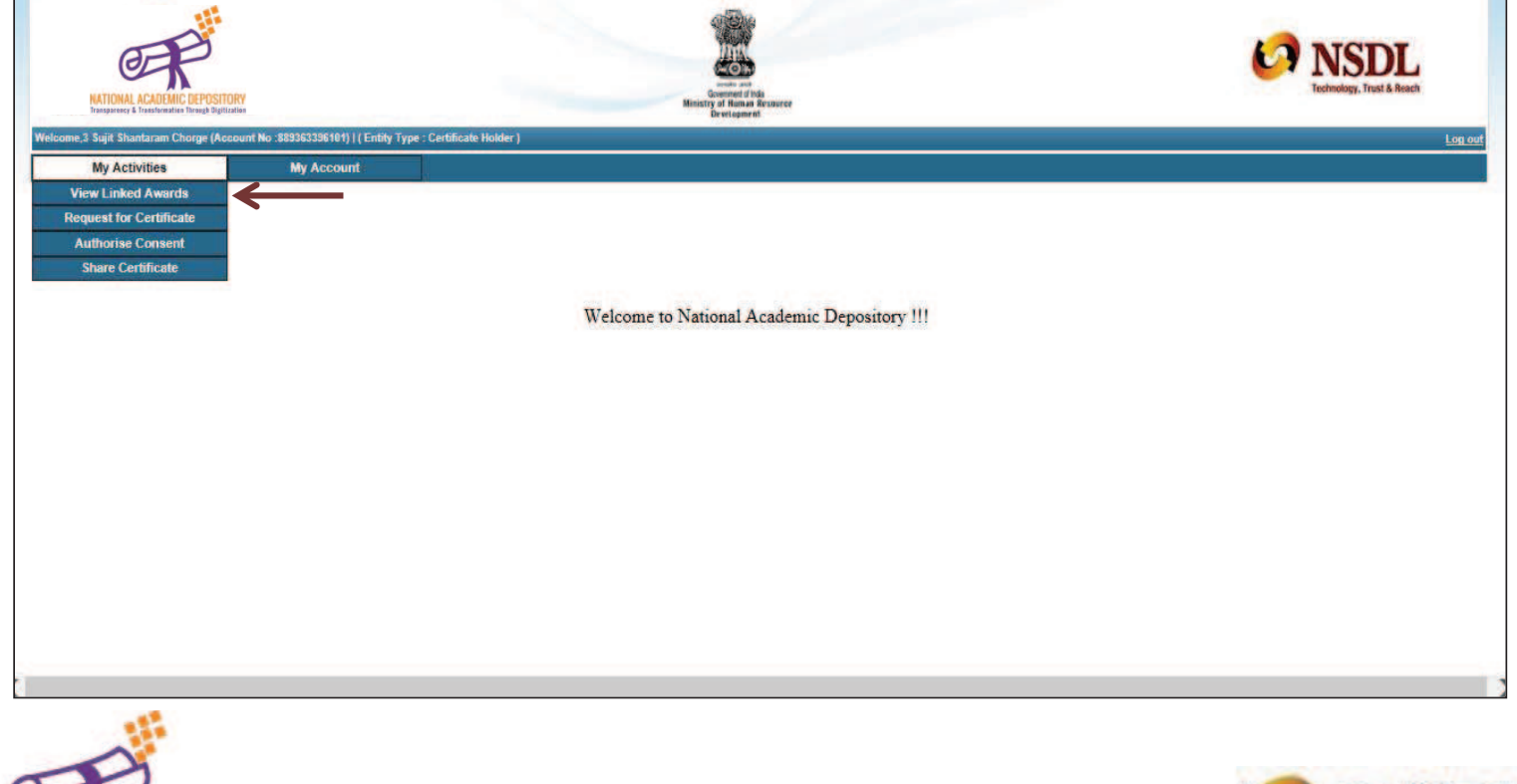

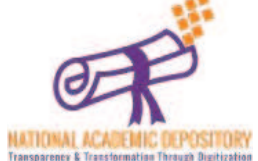

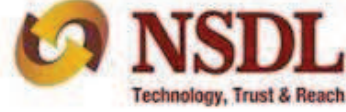

# Step 11 (Getting NAD ID)

Click on **My account** tab & then on **View Account Details** to know your **NAD ID** & to check your other details..

| the system of the system of th | -                                                                                                    |                                 |                    |                |                 |            |  |
|----------------------------------------------------------------------------------------------------|----------------------------------------------------------------------------------------------------|---------------------------------|--------------------|----------------|-----------------|------------|--|
| My Activities My Assess<br>Vage Account                                                                                                    |                                                                                                    |                                 |                    |                |                 |            |  |
| Ourge Feet                                                                                                    |                                                                                                    | Student Regi                    | electron (helicity |                |                 |            |  |
| Author Nation                                                                                                    | NEEDER HOUSE DATE                                                                                                    |                                 |                    |                |                 |            |  |
| MO D                                                                                                    | fertil brow one i                                                                                                    | ←                               | A 100 C            | 1              |                 |            |  |
| Martine Lines                                                                                                    | Intel States of                                                                                                    | -                               |                    |                |                 |            |  |
| Caller's Nerro                                                                                                    | and a diversion                                                                                                    | Tury Month                      | IN NO.             |                |                 |            |  |
| Moltan's Asna                                                                                                    | SAITA BHALLED                                                                                                    | + BEHTA                         | in the second      | 8              |                 |            |  |
| Elate Of Elem                                                                                                    | 25125-1418                                                                                                    |                                 |                    |                |                 |            |  |
| Genter                                                                                                    | New                                                                                                    |                                 |                    |                |                 |            |  |
| eropy Canada Kolanda Ky Maadant 🖌                                                                                                    |                                                                                                    |                                 |                    |                |                 |            |  |
| Bard Date                                                                                                    | and the second second se | Course / Degree Rame            | Tax of Survey      | and the second |                 | Rel Restor |  |
| Literatury Of                                                                                                    | Nume                                                                                                    |                                 | 2014               |                |                 | 40         |  |
| non And Communication Delation .                                                                                                    |                                                                                                    |                                 |                    |                |                 |            |  |
| Address Line 1                                                                                                    | SID Distant He                                                                                                    |                                 | Laurente           |                | an Alarca House |            |  |
| Address Low 2                                                                                                    | Harry Soc 12 day                                                                                                    | try fold Barath Tage: Tuty Real | ChyToursVillage    |                | Tere            |            |  |
| Address Line 2                                                                                                    | Sarrat Inger fo                                                                                                    | Verse V Beat                    | Country            |                |                 |            |  |
| Pin Code                                                                                                    | 471278                                                                                                    |                                 | Class.             |                | Address and the |            |  |
| Marrie Wa                                                                                                    |                                                                                                    |                                 |                    |                |                 |            |  |
| Renal D                                                                                                    | math of manual West                                                                                                    | -                               |                    |                |                 |            |  |

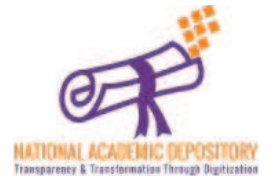

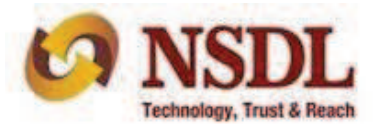

# Thank you

For any queries related to students registration you can write to us on <u>nad@nsdl.co.in</u>

0r

contact us on https://nad.ndml.in/student-contactus.html

Follow us/ Message us on our Facebook page-NDML National Academic Depository

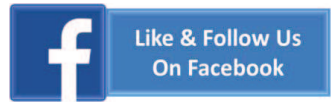

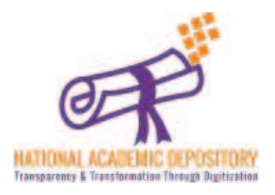

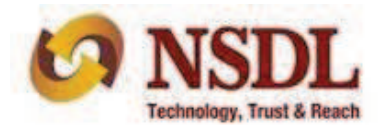